## **Timesheet Settings: Overtime Notification**

To go to the overtime setup page go to **Settings > Timesheet > General Settings > Overtime Notification**.

| IndusTrack MAP C | CUSTOMER ESTIMATES SCHEDULE INVOICES TIMESHEET SNOWTRACK P.O. REPORTS | 21 C 🔅 🔅 |
|------------------|-----------------------------------------------------------------------|----------|
| Mobile App       | Overtime Notification                                                 | 7        |
| Membership       | Daily 8 hours                                                         | /        |
| 🗮 Inventory      | < Weekly 40 hours                                                     |          |
| PriceBooks       |                                                                       |          |
| 🗎 Scheduling     | Pay Rules                                                             |          |
| 0 Timesheet      | Baural Start Bate                                                     |          |
| General Settings | Bald Beaks                                                            |          |
| Cost Codes       | Paid Diceas                                                           |          |
| Overtime Rules   | CANCEL SAVE                                                           |          |
| Client           | ¢                                                                     |          |

## Daily

Set the daily maximum regular working hours on the corresponding field. In excess of this will be considered overtime.

| ndusTrack MAP    | CUSTON | IER ESTIMATES    | SCHEDULE INVOICES   | TIMESHEET | SNOWTRACK | P.O. |
|------------------|--------|------------------|---------------------|-----------|-----------|------|
| Mobile App       |        | Overtime Notific | ation               |           |           |      |
| Membership       |        |                  | Daily               | 8         | hours     |      |
| 🗮 Inventory      | ٢      |                  | Weekly              | 40        | hours     |      |
| PriceBooks       | <      |                  |                     |           |           |      |
| 🗎 Scheduling     | ٢      | Pay Rules        | Pay Pariod Type     | Marahiri. |           |      |
| Imesheet         | •      |                  | Pay Period Type     | weekiy    | ¥]        |      |
| General Settings |        |                  | Payroll Start Date* | 2/3/2022  |           |      |
| Con Codes        |        |                  | Paid Breaks         |           |           |      |
| Cost Codes       |        |                  |                     | CANCEL    |           |      |
| Overtime Rules   |        |                  |                     |           |           |      |
| Client           | <      |                  |                     |           |           |      |

## Weekly

Set the weekly maximum regular working hours on the corresponding field. In excess of this will be considered overtime.

| IndusTrack      | MAP | CUSTOM | ER ESTIMATES    | SCHEDULE | INVOICES    | TIMESHEET | SNOWTRACK | P.O. | REPORTS |  |  | 215 | 0 |  |
|-----------------|-----|--------|-----------------|----------|-------------|-----------|-----------|------|---------|--|--|-----|---|--|
| Mobile App      |     |        | Overtime Notifi | cation   |             |           |           |      |         |  |  |     |   |  |
| 🗉 Membershij    | p   |        |                 |          | Daily       | 8         | hours     |      |         |  |  |     |   |  |
| H Inventory     |     | ۲      |                 |          | Weekly      | 40        | hours     |      | /       |  |  |     |   |  |
| PriceBooks      |     | ۲      | Pay Rules       |          |             |           |           | 1    | /       |  |  |     |   |  |
| 🗎 Scheduling    |     | ٠      | raynaics        | Payl     | Period Type | Weekly    | ~         |      |         |  |  |     |   |  |
| Timesheet       |     | ~      |                 | Payroll  | Start Date* | 2/3/2022  | Ē         |      |         |  |  |     |   |  |
| General Setting | 12  |        |                 |          | Paid Breaks | 0         |           |      |         |  |  |     |   |  |
| Cost Codes      |     |        |                 |          |             |           |           |      |         |  |  |     |   |  |
| Overtime Rules  |     |        |                 |          |             | SAVE      |           |      |         |  |  |     |   |  |
| Client          |     | <      |                 |          |             |           |           |      |         |  |  |     |   |  |
| ₿ Integrations  | s   | <      |                 |          |             |           |           |      |         |  |  |     |   |  |